## OfficeScan Corporate Edition Installation Manual(Windows)

Check the preparation before the installation.

■Check the number of bit (32/64bit) of the PC.

■Make sure there are no other security software in the PC.

-If there is another security software on your PC, it may interfere withnormal operation.

-If you are using a free version or a trial version, please uninstall them.

## Virus Buster Corporate Edition Installation Manual (Windows)

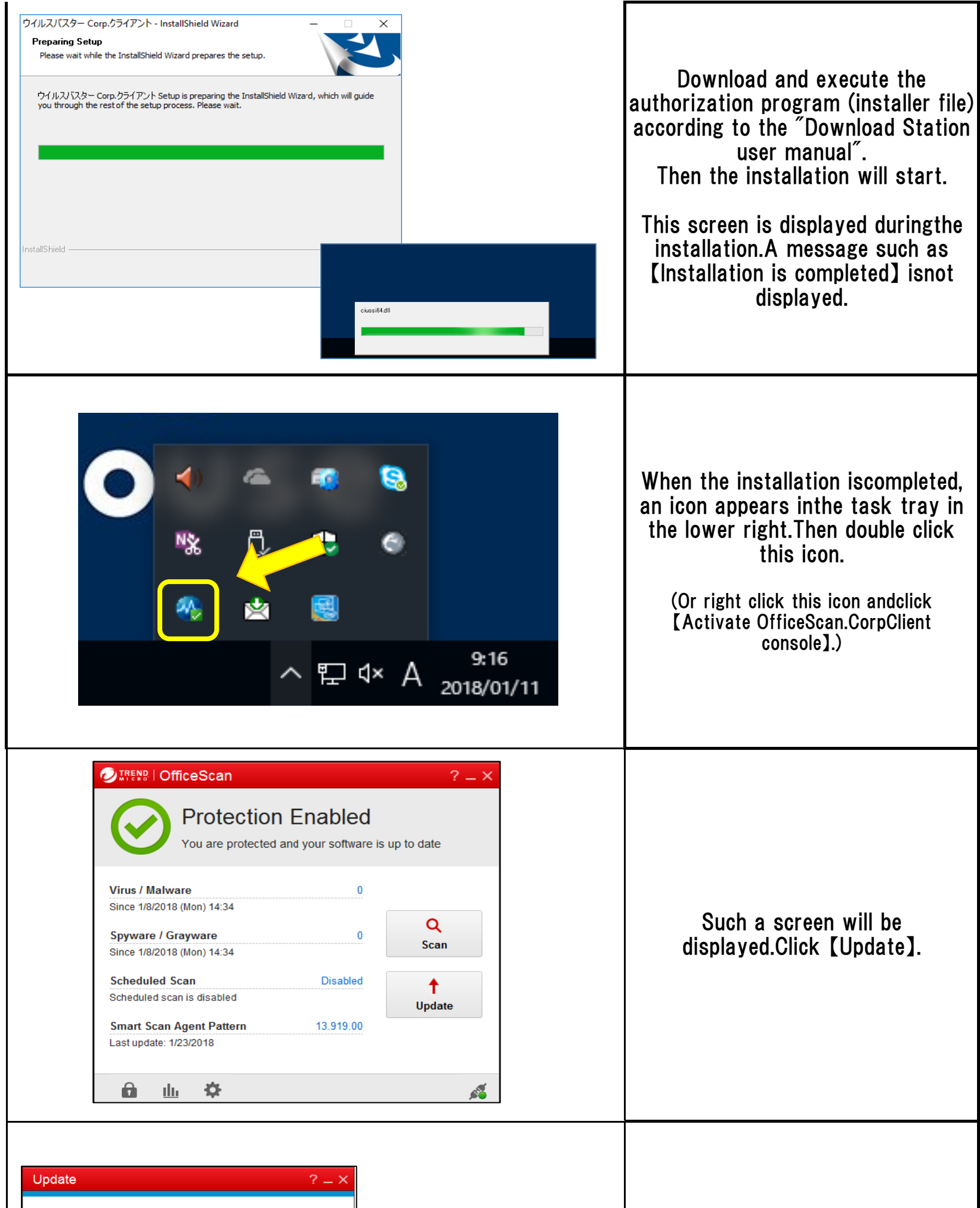

| Component update is complete. | Protection Enabled     You are protected and your software is up to date                                                                                                    |                          | When the update of componentis completed the work isfinished                                            |
|-------------------------------|----------------------------------------------------------------------------------------------------|--------------------------|----------------------------------------------------------------------------------------------------|
| Component update is complete. |                                                                                                    |                          |                                                                                                    |
| Time elapsed: 0:00:19 Close   | Virus / Malware 0<br>Since 1/8/2018 (Man) 14:34<br>Spyware / Grayware 0<br>Since 1/8/2018 (Man) 14:34<br>Scheduled Scan Disabled<br>Scheduled Scan is disabled<br>Smart Scan Agent Pattern 13:919:80<br>Last update: 1/2/2/2018 | Q<br>Scan<br>t<br>Update | When you restart the console,you can see<br>that the [SmartScan Agent Pattern File]<br>hasbeen updated. |